# Anleitung – Einstieg und Navigation in WebUntis

### Einstieg in WebUntis – das elektronische Klassenbuch

- ZUGANGSDATEN (Benutzername und Passwort): Die Zugangsdaten bekommen die Eltern in der Regel am Elternabend in der 5.Klasse bzw. auf Anfrage im Sekretariat des BORG Monsberger (an Schultagen 8-14h, Identitätsnachweis erforderlich).
- WebUntis Seite aufrufen entweder über die BORG Webseite (<u>www.borg1.at</u>) -> Register Eltern -> Klassenbuch f
  ür Eltern oder

direkt in der Adresszeile eines Browsers folgende Adresse - <u>https://webuntis.com/</u> - eingeben

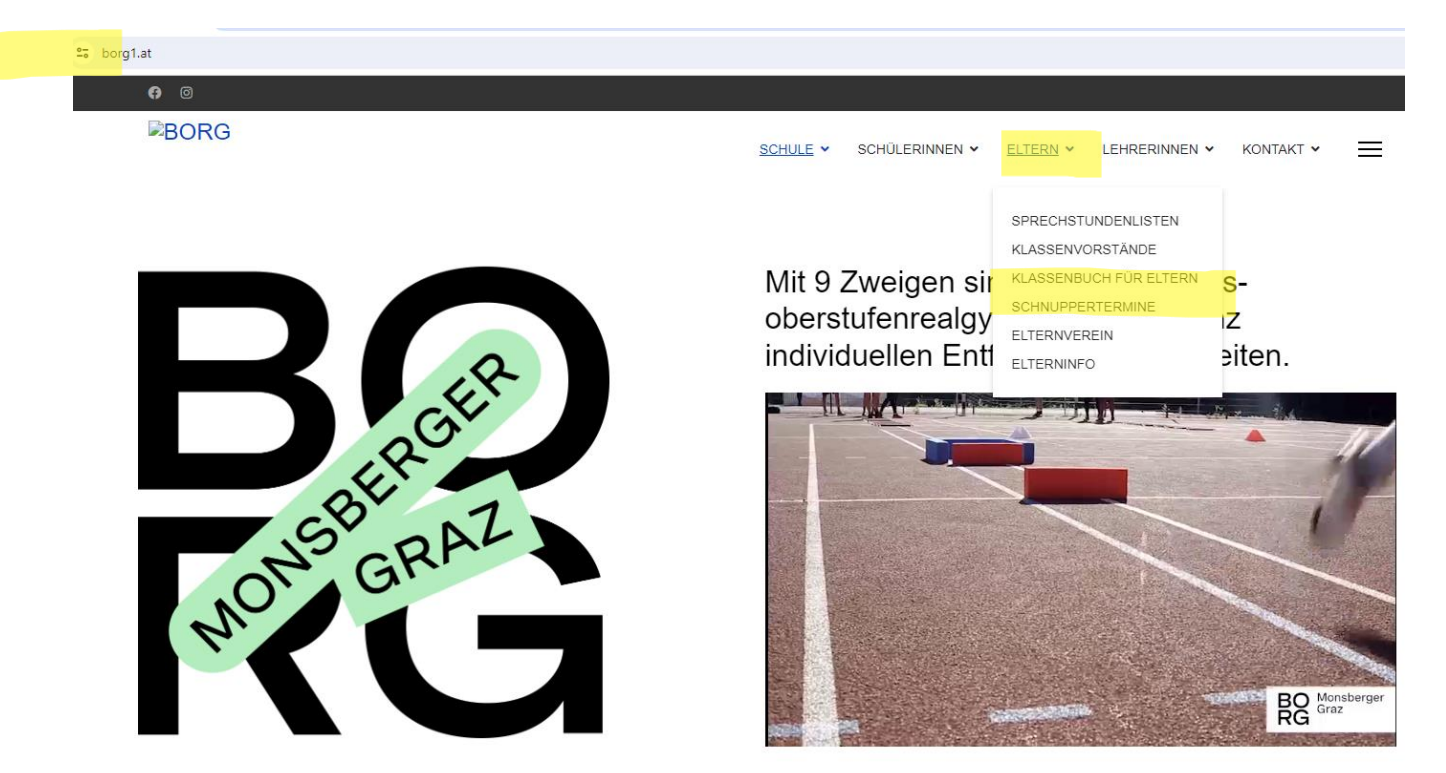

3. Schule eingeben ("Monsberger") und auswählen (1x anklicken).

|   | Willkommen        |           |  |
|---|-------------------|-----------|--|
|   | bei<br>Wohl Intic |           |  |
|   | T CO OTTO         |           |  |
|   |                   |           |  |
|   |                   |           |  |
|   |                   |           |  |
|   |                   |           |  |
| Q | Borg Monsberger   | $\otimes$ |  |

4. Mit Ihrem Benutzernamen und Ihrem Passwort (erhalten Sie von der Schule) anmelden.

Heute 08.01.2025

BORG Graz Monsbergergasse 16

Schule wechseln

Brees

| 0ffi         | ice 365 Anmeldung   |   |
|--------------|---------------------|---|
|              | Login mit BIP       |   |
|              | oder                |   |
| Benutzername | 9                   |   |
| Passwort     | <                   | 0 |
|              | Login               |   |
|              | Passwort vergessen? |   |

Noch keinen Zugang? Registrieren

### WebUntis Login

5. Sie müssen eventuell ein neues **Passwort** setzen.

Heute 08.01.2025

BORG Graz Monsbergergasse 16
Schule wechseln

WebUntis Passwort ändern

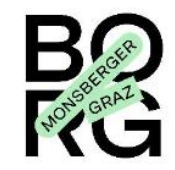

Die Einstellung Ihrer Benutzergruppe erfordert von Ihnen jetzt ein neues Passwort zu setzen

| Neues Passwort                              | 0          |
|---------------------------------------------|------------|
| Passwort bestätigen                         | $\odot$    |
| Ihr Passwort erfüllt nicht die Sicherheitsr | ichtlinien |

Speichern und Login

Zurück zum Login

## Navigation in WebUntis

|          | WebUntis<br>BORG GRAZ<br>MONSBERGERGASSE 16 | Meine Daten            |                           |            |             |               |                      |                |                   |       |            |  |
|----------|---------------------------------------------|------------------------|---------------------------|------------|-------------|---------------|----------------------|----------------|-------------------|-------|------------|--|
|          | 2024/2025                                   | Offene Abwesenheit     | en Schuljahr              |            | <b>&gt;</b> | 삼 Hausaufg    | aben Eine Woche in   | die Zukunft    |                   |       | ÷          |  |
|          | Heute                                       | In der Vergangenheit   |                           |            |             | Heute         |                      |                |                   |       |            |  |
| 63       | Übersicht                                   | Di <b>17.09.</b> 11:35 | bis Di 17.09. 11:43       | Verspätung |             | Mi 08.01.     | 🗐 e 🛛 🎓 R            | eh HW Artic    | le writing CB54 N | lr 12 |            |  |
|          | Mitteilungen                                | Mo 23.09.14:10         | bis Mo 23.09. 15:50       |            |             | Eb Defference |                      |                |                   |       |            |  |
|          |                                             | Di 24.09.13:20         | bis Di 24.09. 14:10       |            |             | - Frutungen   | Eine Woche in die Zu | κunπ           |                   |       |            |  |
|          | Mein Stundenplan                            | Fr 27.09.07:50         | bis Fr 27.09. 08:40       |            |             | Fr 10.01      | 08:45 - 09:35        | <b>F</b> I GWB | 1165              | TEST  | GWB        |  |
| t d      | Mein Stundenp BETA                          | Di 01.10.13:20         | bis Di 01.10.14:10        |            |             | So 12.01      | 12:25 - 12:15        |                | 005               | TEST  | SPO        |  |
|          |                                             | Mi 02.10.09:40         | bis Do 03.10.11:35        |            |             | Di 14.01      | 11-25 12-25          |                | 100               | TEST  | 2 PH Test  |  |
|          | Weitere Stundenpläne                        | Fr 04.10.07:50         | bis Fr 04.10. 13:15       |            |             | DI 14.01.     | 11.55 - 12.25        | PH             | 109               | 1601  | 2. FH lest |  |
| :::      | Weitere Stunde BETA                         | Mo 07.10.14:10         | bis Mo 07.10. 15:50       |            |             |               |                      |                |                   |       |            |  |
| _        |                                             | Do 10.10.10:45         | bis Do 10.10.14:10        |            |             |               |                      |                |                   |       |            |  |
| 骨        | Abwesenheiten                               | Fr 11.10.12:25         | bis Mo 14.10.07:58        |            |             |               |                      |                |                   |       |            |  |
| Ē        | Hausaufgaben                                | Di 15.10.10:45         | bis Di 15.10. 11:35       |            |             |               |                      |                |                   |       |            |  |
|          | Klassanbuchainträga                         | Di 15.10.13:20         | bis Di 15.10. 14:10       |            |             |               |                      |                |                   |       |            |  |
| E⊕       | Riassenbuchentrage                          | Do 17.10.11:35         | bis Do 17.10.14:10        |            |             |               |                      |                |                   |       |            |  |
| Ē        | Prüfungen                                   | Di 22.10.10:45         | bis Mi 23.10.10:30        |            |             |               |                      |                |                   |       |            |  |
| Ē        | Noten                                       | Fr 25.10.11:35         | bis Fr 25.10. 12:25       |            |             |               |                      |                |                   |       |            |  |
|          |                                             | Mo 04.11.08:45         | bis Mi 06.11.12:25        |            |             |               |                      |                |                   |       |            |  |
| 89       | Sprechstunden                               | Di 19.11.13:20         | bis Mi 20.11. 07:57       | Verspätung |             |               |                      |                |                   |       |            |  |
|          |                                             | Mo 25.11.13:20         | bis Mi 27.11.13:15        |            |             |               |                      |                |                   |       |            |  |
|          |                                             | Fr 29.11.07:50         | bis Fr 29.11.09:35        |            |             |               |                      |                |                   |       |            |  |
|          |                                             | Mo 02.12.09:05         | bis Mo 02.12.09:40        |            |             |               |                      |                |                   |       |            |  |
|          |                                             | Mo 02.12.14:10         | bis Mo 02.12.15:00        |            |             |               |                      |                |                   |       |            |  |
|          |                                             | Mo 09.12.07:50         | bis Mo 09.12. 07:59       | Verspätung |             |               |                      |                |                   |       |            |  |
|          |                                             | 🛄 Klassenbucheinträge  | Aktueller Monat           |            | <b>→</b>    |               |                      |                |                   |       |            |  |
|          |                                             |                        | Keine Klassenbucheinträge |            |             |               |                      |                |                   |       |            |  |
|          |                                             | 🖻 Noten                |                           |            | <b>→</b>    |               |                      |                |                   |       |            |  |
|          | =                                           |                        |                           |            |             |               |                      |                |                   |       |            |  |
|          |                                             |                        |                           |            |             |               |                      |                |                   |       |            |  |
| <b>o</b> | OsayanRic_1<br>Erziehungsberechtigte*r      |                        | Keine Net-                |            |             |               |                      |                |                   |       |            |  |
| [·]-}    | Abmelden                                    |                        | Keine Note                |            |             |               |                      |                |                   |       |            |  |
|          |                                             |                        |                           |            |             |               |                      |                |                   |       |            |  |

1. In der **Übersicht** erhalten Sie eine Übersicht über: Abwesenheiten, Klassenbucheinträge, Noten, Hausaufgaben bzw. Prüfungen.

2. Unter Mitteilungen können Sie Nachrichten empfangen (Posteingang) bzw. auch senden.

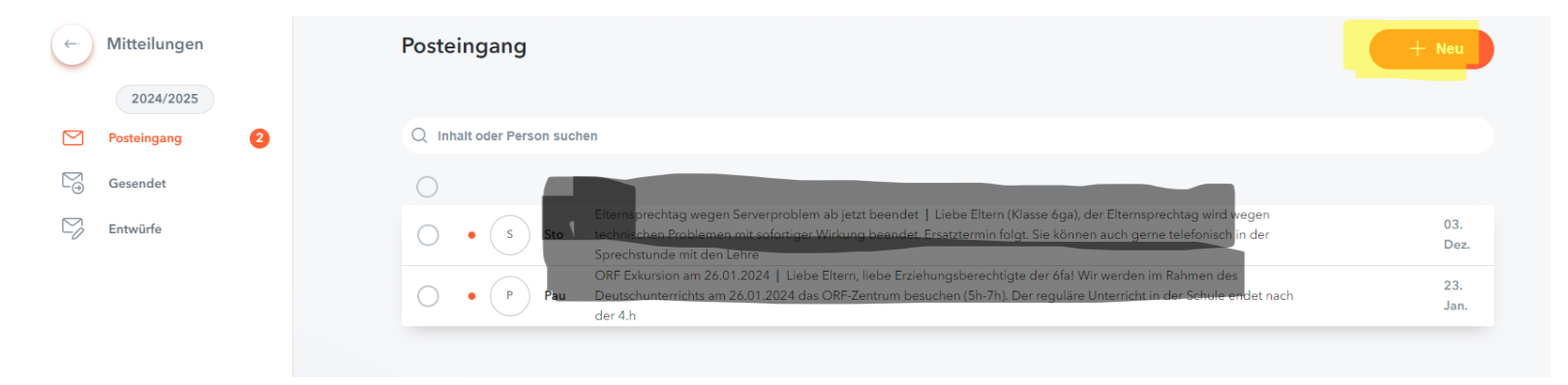

Für das Senden von Nachrichten müssen Sie auf "Neu" klicken. Dann müssen Sie auf das "+" in der Zeile "An" klicken, um den Empfänger auszuwählen (entsprechende LehrerIn), anschließend den Betreff und die Nachricht einfügen.

| (+)    | Mitteilungen  |                    |                  |  |  |  |
|--------|---------------|--------------------|------------------|--|--|--|
| $\cup$ | 2024/2025     | Neue Mitteilung    | ×                |  |  |  |
|        | Posteingang 2 | An                 | (+)              |  |  |  |
| M      | Gesendet      | Betreff            |                  |  |  |  |
| Ŋ      | Entwürfe      | Text hier eingeben |                  |  |  |  |
|        |               |                    |                  |  |  |  |
|        |               |                    |                  |  |  |  |
|        |               |                    |                  |  |  |  |
|        |               |                    |                  |  |  |  |
|        |               |                    |                  |  |  |  |
|        |               |                    |                  |  |  |  |
|        |               |                    |                  |  |  |  |
|        |               |                    |                  |  |  |  |
|        |               | Speichern 🖉        | Abbrechen Senden |  |  |  |
|        |               |                    |                  |  |  |  |
|        |               |                    |                  |  |  |  |

### 3. Unter Mein Stundenplan finden Sie den jeweils aktuellen Stundenplan Ihrer Tochter bzw. Sohnes.

![](_page_6_Figure_1.jpeg)

4. Unter **Abwesenheiten** können Sie die Abwesenheiten sehen. Sie können die Abwesenheiten auch filtern (Möglichkeiten: entschuldigt, nicht entschuldigt, offen, nicht akzeptiert). Außerdem können Sie ein **Entschuldigungsschreiben** drucken. Dazu vorher den Tag auswählen und dann auf "Entschuldigungsschreiben drucken" klicken. Es wird eine PDF-Datei erstellt, die Sie dann noch unterschreiben müssen.

|      | WebUntis<br>BORG GRAZ<br>MONSBERGERGASSE 16 | Meine Abwesenheiten | Fehlzeiten             |                             |                    |                    |                          |     | ? 🕫 |
|------|---------------------------------------------|---------------------|------------------------|-----------------------------|--------------------|--------------------|--------------------------|-----|-----|
|      | 2024/2025                                   |                     |                        |                             |                    |                    |                          |     |     |
|      | Heute                                       | ← 09.09.2024        | Select                 | - Alle -                    | •                  |                    | Z                        | 1 🔀 |     |
| Ed   | Übersicht                                   |                     | 🗢 Von                  | Bia                         | Abwesenheitsgrund  | Status             | Text                     |     |     |
|      | Mitteilungen 2                              |                     | Di 10.12.07:50         | bis Do 12.12. 17:30         | Freistellung Sport | entschuldigt       | Auswärtsspiel Frankreich |     | - 1 |
| \$   | Mein Stundenplan                            |                     | Mo 09.12.07:50         | bis Mo 09.12.07:59          | Verspätung         | 0                  |                          |     |     |
| ☆    | Mein Stundenp BETA                          |                     |                        |                             |                    |                    |                          |     | -1  |
| :::  | Weitere Stundenpläne                        |                     | Mo 02.12.14:10         | bis Mo 02.12. 15:00         |                    | Ø                  |                          |     | -1  |
| ::0  | Weitere Stunde BETA                         |                     | Mo 02.12.09:05         | bis Mo 02.12.09:40          |                    | Ø                  |                          |     | - 1 |
| 昌    | Abwesenheiten                               |                     | Fr 29.11.07:50         | bis Fr 29.11.09:35          |                    | 0                  |                          |     |     |
| R    | Hausaufgaben                                |                     | Mo 25.11.13:20         | bis Mi 27.11.13:15          |                    | 0                  |                          |     |     |
| [⊕   | Klassenbucheinträge                         |                     | Di <b>19.11.</b> 13:20 | bis Mi 20.11. 07:57         | Verspätung         | nicht entschuldigt |                          |     |     |
| 4#   | Noten                                       |                     | Mo 18.11.14:00         | bis Mo 18.11. 17:30         | Freistellung Sport | entschuldigt       | Besprechung              |     |     |
| 89   | Sprechstunden                               |                     | Mo 04.11.08:45         | bis Mi 06.11. 12:25         |                    | 0                  |                          |     |     |
|      |                                             |                     | Fr 25.10. 11:35        | bis Fr 25.10. 12:25         |                    | Ø                  |                          |     |     |
|      |                                             |                     | Di 22.10.10:45         | bis Mi 23.10. 10:30         |                    | 0                  |                          |     |     |
|      |                                             |                     | Do 17.10.11:35         | bis Do <b>17.10</b> . 14:10 |                    | 0                  |                          |     |     |
|      |                                             |                     | Di 15.10.13:20         | bis Di <b>15.10</b> . 14:10 |                    | 0                  |                          |     |     |
|      |                                             |                     | Di 15.10.10:45         | bis Di 15.10. 11:35         |                    | 0                  |                          |     |     |
|      |                                             |                     | Fr 11.10.12:25         | bis Mo 14.10.07:58          |                    | 0                  |                          |     |     |
|      | =                                           |                     | Do 10.10.10:45         | bis Do 10.10. 14:10         |                    | Ø                  |                          |     | -   |
| 0    | OsayanRic_1<br>Erziehungsberechtigte*r      | Entschuldigungs     | schreiben drucken 🔺    |                             |                    |                    |                          |     |     |
| []]. | Abmelden                                    |                     |                        |                             |                    |                    |                          |     |     |

5. Unter Hausaufgaben finden Sie aufgegebene Hausaufgaben. Sie können hier wieder filtern (Tag, Woche, Monat bzw. Schuljahr).

|         | WebUntis<br>BORG GRAZ<br>MONSBERGERGASSE 16 | Hausaufgaben                                                                                                    |
|---------|---------------------------------------------|----------------------------------------------------------------------------------------------------|
|         | 2024/2025<br>Heute                          | ♦ 01.09.2024                                                                                                    |
| Ed      | Übersicht                                   | Fächer Lehrkräfte Aufgabedatum ᄎ Fälligkeitsdatum                                                                                                    |
|         | Mitteilungen 2                              | Verpasst                                                                                                    |
| \$      | Mein Stundenplan                            | E         Reh         20.09.2024           Hausaufgabe         CB6, pg 15-19, write an email                                                                                                    |
| 1       | Mein Stundenp BETA                          | Montag, 30.09.2024                                                                                                    |
| ::0     | Weitere Stundenpläne                        | L Sta 20.09.2024 Hausaufgebe Voc 1-13 Iernen und nicht Gewusstes herausschreiben, Text über Procrustes fertig übersetzen, Heft vervollständigen, Arbeitsaufträge laut Stundenplan vervollständigen -<br>Gute Woche! Sto |
| ::0     | Weitere Stunde BETA                         | 2 Elemente                                                                                                    |
| 묨       | Abwesenheiten                               |                                                                                                    |
| R       | Hausaufgaben                                |                                                                                                    |
| <u></u> | Klassenbucheinträge                         |                                                                                                    |
| Ē       | Prüfungen                                   |                                                                                                    |
| =       | Noten                                       |                                                                                                    |
| ନୃତ୍    | Sprechstunden                               |                                                                                                    |

![](_page_9_Figure_0.jpeg)

6. Unter Klassenbucheinträge sehen Sie die Einträge von LehrerInnen. Sie können hier wieder filtern (Tag, Woche, Monat bzw. Schuljahr).

7. Unter **Prüfungen** finden Sie abgelaufene bzw. anstehende Prüfungen. Sie können hier wieder filtern (Tag, Woche, Monat bzw. Schuljahr).

![](_page_10_Figure_1.jpeg)

## 8. Unter Noten finden Sie die Noten der einzelnen Tests, Schularbeiten usw., unterteilt nach Fächern.

| ~ //        | WebUntis                        | Notenübersicht 09.09.2024 - 06. | .07.2025 |                     |            |                      | 2024/2025 |
|-------------|---------------------------------|---------------------------------|----------|---------------------|------------|----------------------|-----------|
| $\sim \sim$ | BORG GRAZ<br>MONSBERGERGASSE 16 |                                 |          |                     |            |                      |           |
|             | 2024/2025                       | Unterrichte                     | Note     | Note                | Datum      | Prüfungsart          |           |
|             | Heute                           | BIU<br>Ala   óga                |          | 2024/2025           |            |                      |           |
| Ea          | Übersicht                       | D<br>Wej   óga                  | -        | •                   | 06.07.2025 | Gecamtnote 2024/2025 |           |
|             | Mitteilungen 2                  | E<br>Reh   óga                  |          | 3 (3)<br>2 Elemente | 11.11.2024 | TEST                 |           |
|             | Mein Stundenplan                | GPB<br>Hoelóga                  |          |                     |            |                      |           |
| 4           | Mein Stundenp BETA              | GWB<br>Rei   óga                |          |                     |            |                      |           |
| :;;;        | Weitere Stundenpläne            | KUG<br>Eus Lóga                 | -        |                     |            |                      |           |
| :::         | Weitere Stunde BETA             |                                 | -        |                     |            |                      |           |
| 푬           | Abwesenheiten                   | 5.01010/030                     |          |                     |            |                      |           |
|             | Hausaufgaben                    | L<br>Sto   ófa/óga              |          |                     |            |                      |           |
| -           | Klassenbucheinträge             | M<br>Pre   óga                  |          |                     |            |                      |           |
| Ē           | Prüfungen                       | MU<br>Gam   óga                 |          |                     |            |                      |           |
| Ð           | Noten                           | PH<br>Pru   óga                 |          |                     |            |                      |           |
| ନୃତ୍        | Sprechstunden                   | RE<br>Pfi   6ga/7ci/7fa/8ga     | -        |                     |            |                      |           |
|             |                                 | SPO<br>Kat óga                  |          |                     |            |                      |           |
|             |                                 | WSP<br>Kai   óci/ófa/óga        |          |                     |            |                      |           |
|             |                                 | 14 Elemente                     |          |                     |            |                      |           |
|             |                                 |                                 |          |                     |            |                      |           |